Man hat die Möglichkeit mit dem Programm KVM-Vision ein lokales Laufwerk über den DKVM-IP1 auf den entfernten Server zu mounten. Dies funktioniert folgendermassen:

1) Folgende Konstellation:

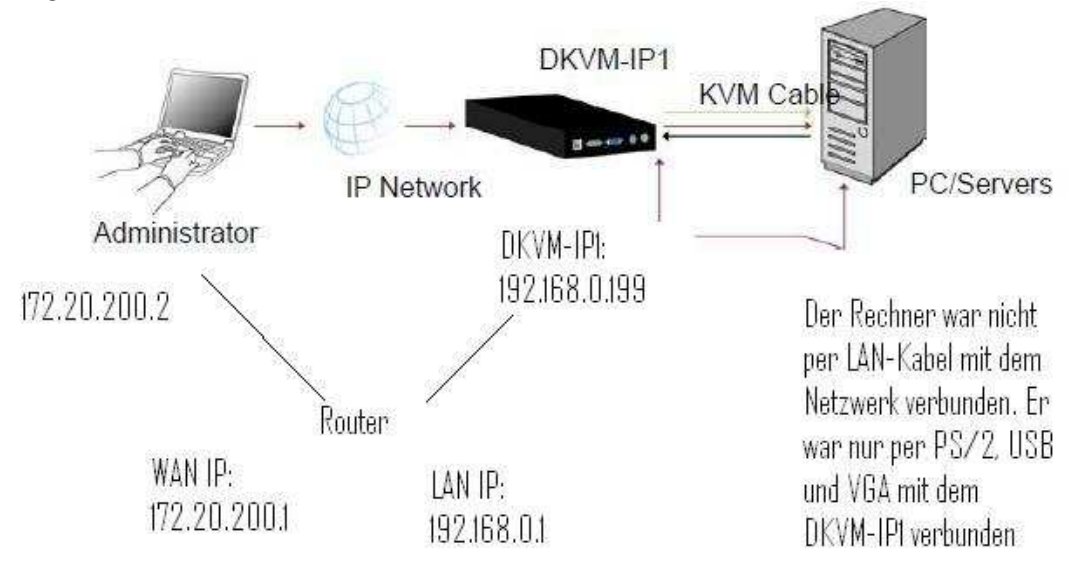

- 2) Portweiterleitung: Im Router müssen die Ports 80 und 443 auf die lokale IP des DKVM-IP1 weitergeleitet werden (in unserem Test war das die 192.168.0.199)
- Anschluss: Der Server ist mit dem DKVM-IP1 nur per PS/2, USB und VGA verbunden Der DKVM-IP1 ist per LAN-Kabel an dem Router angeschlossen Von "Extern" kommt der Administrator über LAN Kabel an den WAN Port des Routers.
- 4) Das Programm KVM-View muss auf dem Administrator-Rechner installiert sein: <u>ftp://ftp.dlink.de/dkvm/dkvm-IP1/driver\_software/</u>
- 5) Ein neues Gerät muss hinzugefügt werden:

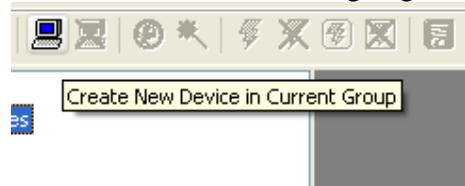

6) Füllen Sie das nächste Fenster wie folgt aus:

| Device Configura                                          | tion 🛛       | 3                                                                                           |  |  |
|-----------------------------------------------------------|--------------|---------------------------------------------------------------------------------------------|--|--|
| Please specify the parameters<br>for the connection here: |              |                                                                                             |  |  |
| Device Name:                                              | DKVM-IP1     | Name des Geräts (frei wählbar)                                                              |  |  |
| Network Address:                                          | 172.20.200.1 | IP Adresse. In unserem Fall ist dies die WAN IP des Routers.                                |  |  |
| Authentication Port:                                      | 443 V HTTPS  | Port 443                                                                                    |  |  |
| Username:                                                 | admin        | Die Zugangsdaten für den DKVM-IP1. Standard sind dies Usernam<br>"admin": Passwort "admin". |  |  |
| Password:                                                 | ••••         |                                                                                             |  |  |
| Connection Mode:                                          | LAN          |                                                                                             |  |  |
| ОК                                                        | Cancel       |                                                                                             |  |  |

7) Bestätigen Sie am Ende mit OK. Das Gerät ist nun in der Liste auf der linken Seite zu sehen:

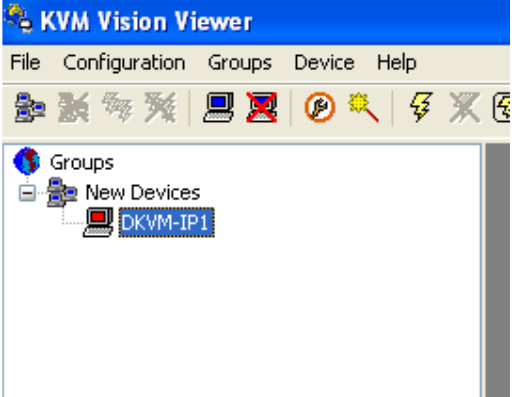

- 8) Mit einem Doppel-Klick auf "DKVM-IP1" wird das Bild des entfernten Servers aufgerufen. In diesem Beispiel wird gezeigt, wie ein ganzes Laufwerk über den DKVM-IP1 gemountet wird:
- 9) Klicken Sie mit der rechtem Maustaste auf "DKVM-IP1", dann auf "Drive Redirection" -> "Redirect Local Drive":

| DKVM-IP1 | New Device<br>Delete Device<br>Change Connection Settings                                | 1 |                        |
|----------|------------------------------------------------------------------------------------------|---|------------------------|
| _        | Connect in Observation Window<br>Disconnect from Observation Window                      |   |                        |
|          | Drive Redirection                                                                        | Þ | Redirect Local Drive   |
|          | Observation Control                                                                      | • | Stop Drive Redirection |
| -        | Connect in Extra Window<br>Connect in Extra Window (advanced)<br>Disconnect Extra Window |   |                        |
| -        | Configure Device (Website)<br>Show Configuration Wizard<br>Initial Device Setup          |   |                        |

## 10) Der Arbeitsplatz in unserem Beispiel sieht so aus:

| Auf diesem Computer ge  |
|-------------------------|
| 🛅 Gemeinsame Dokumente  |
| 🛅 Dateien von admin2    |
| Festplatten             |
| 🕯 WinXPSP3 (C:)         |
| 🍛 Admin-Drive-F (F:)    |
| Geräte mit Wechselmedie |
| 🚜 3½-Diskette (A:)      |
| CD-RW-Laufwerk (D:)     |
| DVD-Loufwork (Ex)       |

Wir werden "Admin-Drive-F (F:)" über den DKVM-IP1 mounten. Im KVM-Vision Viewer machen wir folgende Angaben:

| <b>Drive Redirection Set</b>                                                                                | ttings         |                        |                                       |  |  |  |  |
|----------------------------------------------------------------------------------------------------|----------------|------------------------|---------------------------------------|--|--|--|--|
| Connection Parameters                                                                                       |                |                        |                                       |  |  |  |  |
| Drive to redirect: F:                                                                                       | Refresh        | Lokales                | Laufwerk auf dem Administrator-Laptop |  |  |  |  |
| Port: 443                                                                                                   | 3 Secure Conne | <sup>ction</sup> Den F | Port bitte auf 443 belassen.          |  |  |  |  |
| Allow Write Support (EXPERIMENTAL! DANGEROUS!)<br>Caution: This might destroy all data on the shared media! |                |                        |                                       |  |  |  |  |
| Device Authentication                                                                                       |                |                        |                                       |  |  |  |  |
| Username: admin Password: ••••• Die Zugangsdaten für DKVM-IP1                                               |                |                        |                                       |  |  |  |  |
| OK Abbrechen                                                                                                |                |                        |                                       |  |  |  |  |
|                                                                                                    |                |                        |                                       |  |  |  |  |

Das Symbol für den DKVM-IP1 ändert sich sofort:

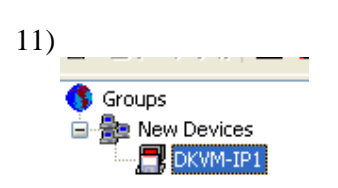

L

12) Machen Sie einen Doppel-Klick auf das Gerät. Es öffnet sich das Bild des entfernten Servers: Dort in "Arbeitsplatz" ist das neu gemountete Laufwerk "Admin-Drive-F":

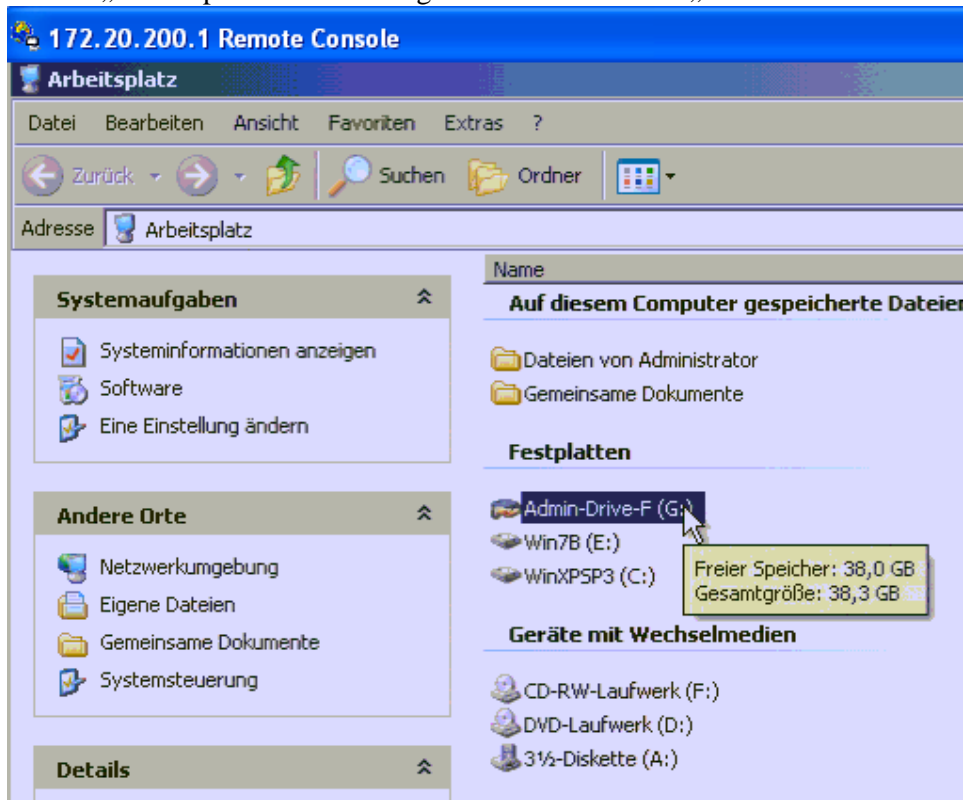

Nun kann man auf die Daten darin zugreifen.

Zu beachten ist, dass diese Methode nur für einen entfernten Server funktioniert der per USB mit dem DKVM-IP1 verbunden ist.